# Sigma 4+

Quick Start

Mark Day

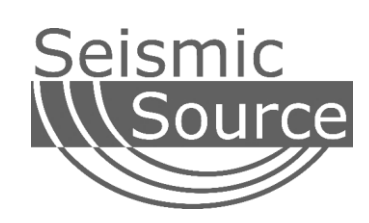

### DOCUMENT REVISIONS

| VERSION | DATE     | CHANGES       | AUTHOR   |
|---------|----------|---------------|----------|
| 1.0     | 4/4/2019 | Initial Draft | Mark Day |
|         |          |               |          |
|         |          |               |          |
|         |          |               |          |
|         |          |               |          |
|         |          |               |          |
|         |          |               |          |

©2017 Seismic Source Co. • All rights reserved. This document may not be reproduced in any form without prior express written consent from Seismic Source Co.

Seismic Source reserves the right to make changes and improvements to its products without providing notice.

Seismic Source Co. 2391 East Coleman Rd. Ponca City, OK 74604 USA Telephone: (580) 762-8233 Fax: (580) 762-1785

Email: mail1@seismicsource.com www.seismicsource.com Printed in U.S.A.

| Introduction               |                              |
|----------------------------|------------------------------|
| System Overview            |                              |
| Sigma 4+ Status LEDs       |                              |
| Network Settings           | 7                            |
| Software Overview          |                              |
| Sigma Setup                |                              |
| DAQ Settings               |                              |
| Sensor/Instrument Test     |                              |
| Debug                      |                              |
| Data Collector             |                              |
| Setup                      |                              |
| Data Collection            |                              |
| Data Location              |                              |
| Source Signature (SrcSig)  |                              |
| Load From Unit             |                              |
| Load Data from USB         |                              |
| Appendix                   |                              |
| Sigma 4+ Overview          | Error! Bookmark not defined. |
| 26-Pin Connector Wiring    |                              |
| 10-Pin Ethernet Data Cable |                              |
| 3-Pin Power Cable          | Error! Bookmark not defined. |

### Contents

# Introduction

The Sigma 4+ is a simple yet powerful 3-channel seismograph node. It can be used for active or passive recording, and can record data collected in real-time, or to be collected later.

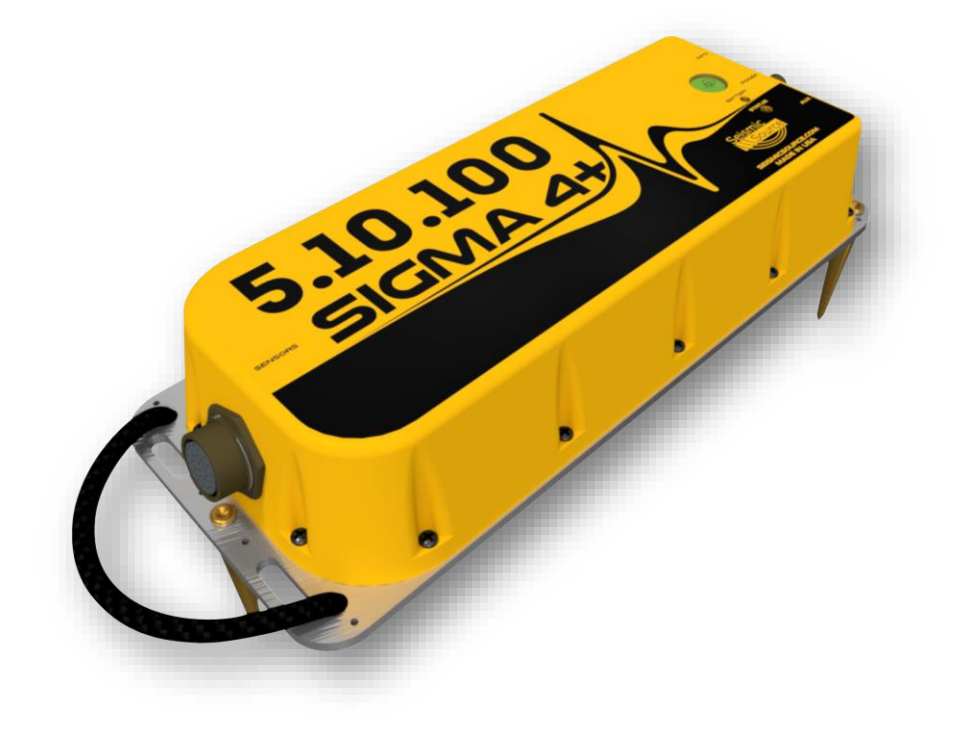

# System Overview

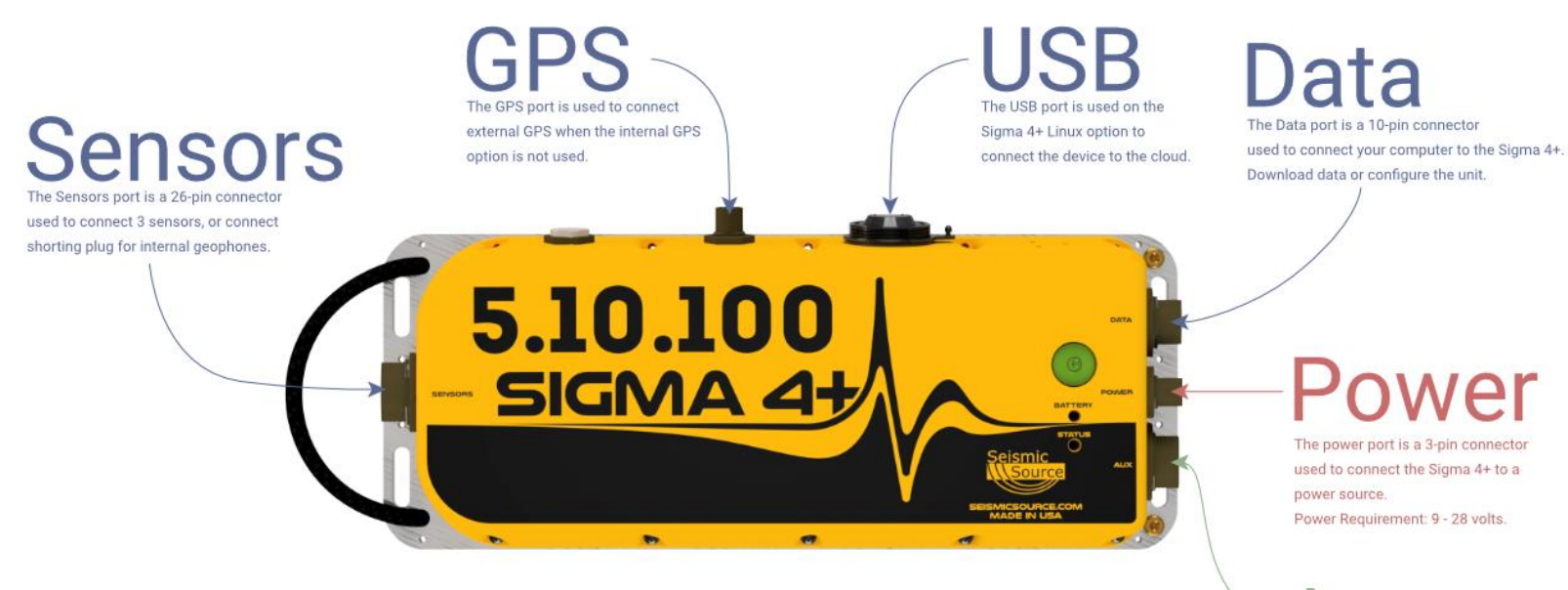

The Aux port is used to connect a USB stick for saving data, or connect a trigger cable to trigger

the unit.

### Sigma 4+ Status LEDs

### Battery LED:

- Green Flashing Battery voltage is good
- Yellow Flashing Battery voltage is low
- Red Flashing Battery voltage is critical, Sigma 4+ no longer writing to flash card

### Status LED:

- Green Flashing GPS Acquired, ready to record
- Green Solid Recording data (GPS Acquired)
- Yellow Flashing Internal Sensor or Instrument test fail
- Red Flashing Quickly Flash card error
- Red Flashing Slowly No GPS, ready to record
- Red Solid Recording data (No GPS)

# Network Settings

Sigma 4+ units are set up on a 10.x.x.x IP address, so your computer needs to be set-up the same network to establish communication.

Begin by opening your Network Settings.

1. Click on **Ethernet** under Network & Internet on the left-side menu.

| Settings                  | - 🗆 X                                                                              |
|---------------------------|------------------------------------------------------------------------------------|
| 命 Home                    | Status                                                                             |
| Find a setting            | Network status                                                                     |
| Network & Internet        |                                                                                    |
| 🖨 Status                  |                                                                                    |
| // Wi-Fi                  | Not connected                                                                      |
| 토 Ethernet                | You aren't connected to any networks.                                              |
| Dial-up                   | ▲ Troubleshoot                                                                     |
| % VPN                     | Show available networks                                                            |
| $r_{D}^{n}$ Airplane mode | Change your network settings                                                       |
| (۱۳) Mobile hotspot       | Change adapter options<br>View network adapters and change connection settings.    |
| 🕒 Data usage              | Sharing options<br>For the networks you connect to, decide what you want to share. |
| Proxy                     | View your network properties                                                       |

2. Select Change Adapter Options.

 Right click Ethernet and select Properties.

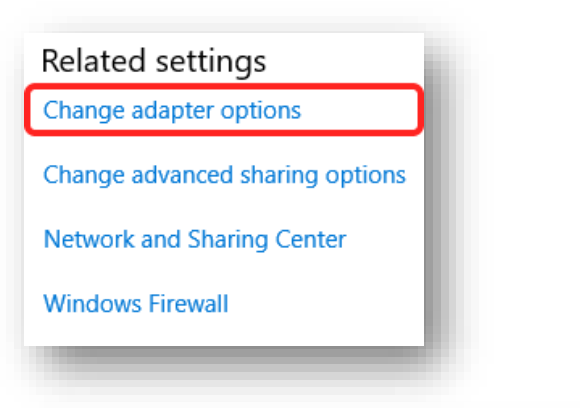

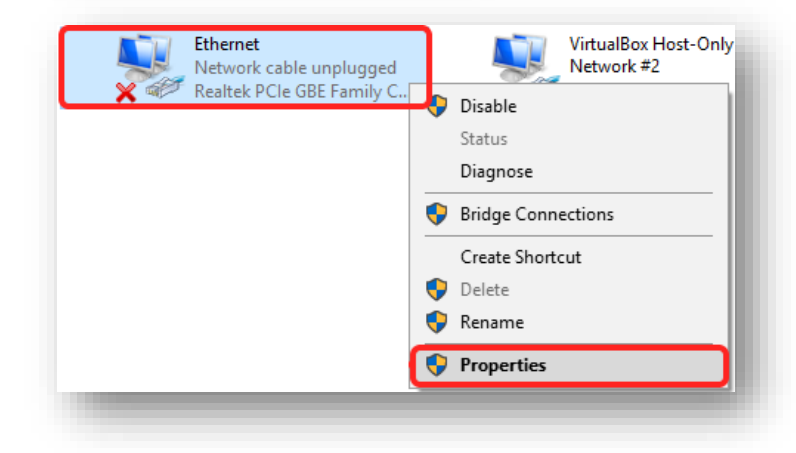

4. Select Internet Protocol Version 4 and click Properties.

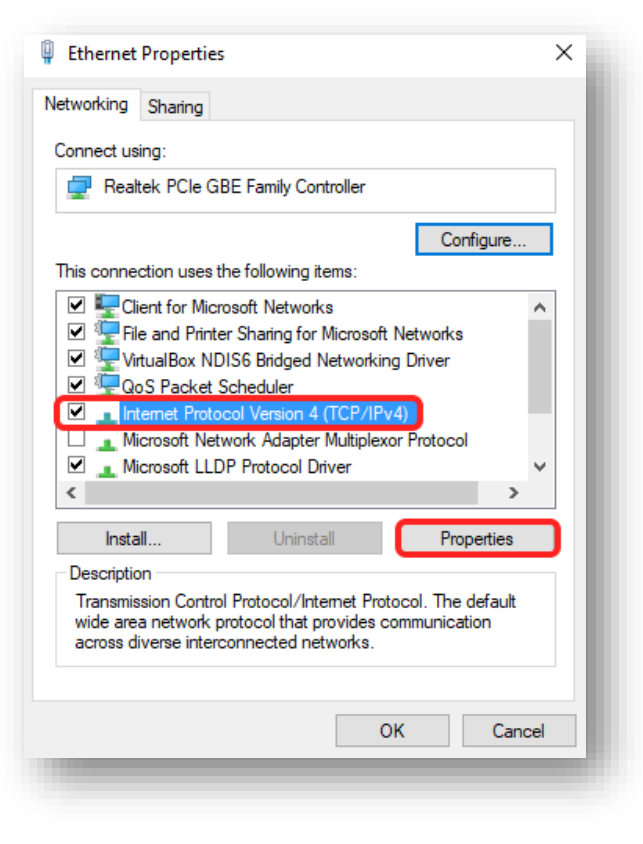

- 5. Click Use the following IP address
- 6. Set your IP address to **10.0.0.101**
- 7. Set your Subnet mask to 255.0.0.0
- 8. Click OK

| u can get IP settings assigned aut | tomatically if your network supports |
|------------------------------------|--------------------------------------|
| r the appropriate IP settings.     |                                      |
| Obtain an IP address automatic     | cally                                |
| Use the following IP address: –    |                                      |
| IP address:                        | 10 . 0 . 0 . 101                     |
| Subnet mask:                       | 255.0.0.0                            |
| Default gateway:                   |                                      |
| Obtain DNS server address aut      | romatically                          |
| Use the following DNS server a     | ddresses:                            |
| Preferred DNS server:              |                                      |
| Alternate DNS server:              |                                      |
| Validate settings upon exit        | Advanced                             |
|                                    |                                      |

Finally, connect your unit to your computer through the network port.

NOTE: If your computer is unable to communicate with the unit, temporarily disable your virus protection and firewall, as they may be blocking the connection. Windows Defender can also block this connection.

# Software Overview

### Sigma Setup

Sigma Setup is used to set acquisition parameters in the Sigma 4+ unit, perform sensor/instrument tests, and otherwise debug the system.

After powering on your Sigma 4+, connect it to a computer using a 10-pin ethernet data cable.

### **DAQ Settings**

- 1. Open Sigma Setup
- 2. Click 'Detect' to connect to the unit

Here, you can configure your Sigma 4+ by setting the options on the left, then click "Set Config".

| Sigma Setup v. 1.33<br>File Options Help<br>SIGMA Unit 51011                                                           | <ul> <li>✓ Detect</li> </ul>        | -                                                                                                    | D X |
|----------------------------------------------------------------------------------------------------|-------------------------------------|----------------------------------------------------------------------------------------------------|-----|
| DAQ Settings Sensor Tes<br>Line 51011<br>Stations (Up - Down)                                                          | t GM Sensor Instrument Te           | rt Status Pulse Response Test Limits GPS Monitor Advanced Debug<br>Firmware rev. 17.23<br>IP Address 10.5.10.11 | Т   |
| 1<br>Auto Increment Static<br>Sample Interval, msec<br>Record Length, sec<br>Gain<br>Low Cut Filter, Hz<br>Filter Type | ns<br>2 ~<br>60<br>16 ~<br>Linear ~ | 2 3<br>Get Config<br>Set Config                                                                                 |     |
| Sensor Type                                                                                                    | Passive V                           |                                                                                                    |     |

### Sensor/Instrument Test

To test your unit, begin by navigating to the Sensor Test tab and click Start Test (F1).

| 🔏 Sigma Setup v. | . 1.33                         |                 |                |             |             |          |       |  | _ |  | × |
|------------------|--------------------------------|-----------------|----------------|-------------|-------------|----------|-------|--|---|--|---|
| ile Options Help | lp                             |                 |                |             |             |          |       |  |   |  |   |
| SIGMA Unit       | 51011 V Det                    | ect 📃           |                |             |             |          |       |  |   |  |   |
| DAQ Settings     | Sensor Test GM Sensor Instrume | ent Test Status | Pulse Response | Test Limits | GPS Monitor | Advanced | Debug |  |   |  |   |
| Start Test       | t (F1) Get Test Results (F2)   |                 |                |             |             | 2        |       |  |   |  |   |
| Resistance Ohm 3 | -                              | 3.              | 719            |             |             | 3885     |       |  |   |  | _ |
| Frequency, Hz 2  | >                              | 2               | 2              |             |             | 21       |       |  |   |  |   |
| Damping, %       | 0.5                            |                 | 05             |             | 0.5         | 05       |       |  |   |  |   |
| Sensitivity 3    | 37.9                           |                 | 38.6           |             | 38.5        | 38.5     |       |  |   |  |   |
| Lookago MOhm 1   | 10                             |                 | 10             |             | 10          | 10       |       |  |   |  |   |

The test will take a few moments to complete, and the results will come back automatically. You can click Get Test Results (F2) to get the results of the last Sensor Test completed by the unit.

| 🔏 Sigma Setup 🛛 v.                       | . 1.33      |             |                |           |                |             |                     |          |       |  | - | × |
|------------------------------------------|-------------|-------------|----------------|-----------|----------------|-------------|---------------------|----------|-------|--|---|---|
| <u>F</u> ile <u>O</u> ptions <u>H</u> el | lp          |             |                |           |                |             |                     |          |       |  |   |   |
| SIGMA Unit                               | 51011       | ~           | Detect         |           |                |             |                     |          |       |  |   |   |
| DAQ <u>S</u> ettings                     | Sensor Test | GM Sensor   | Instrument Tes | st Status | Pulse Response | Test Limits | <u>G</u> PS Monitor | Advanced | Debug |  |   |   |
| Start Test                               | t (F3)      | Get Test Re | sults (F4)     |           |                |             |                     |          |       |  |   |   |
| Channels                                 | 1           |             |                |           | 2              |             |                     | 3        |       |  |   |   |
| Noise, uV                                | 0.11        |             |                |           | 0.1            |             |                     | 0.1      |       |  |   |   |
| CMRR, dB                                 | -142        |             |                |           | -127           |             |                     | -129     |       |  |   |   |
| Crosstalk, dB                            | -130        |             |                |           | -140           |             |                     | -135     |       |  |   |   |
| THD, %                                   | 0.002       |             |                |           | 0.002          |             |                     | 0.002    |       |  |   |   |
| Gain Err, %                              | 0.17        |             |                |           | 0.18           |             |                     | 0.32     |       |  |   |   |
| Offset, mV                               | 1.13        |             |                |           | 1.13           |             |                     | 1.17     |       |  |   |   |
| Amplitude Err, dB                        | 0.046       |             |                |           | 0.046          |             |                     | 0.046    |       |  |   |   |
| Phase Error, deg                         | 0.2         |             |                |           | 0.202          |             |                     | 0.199    |       |  |   |   |
|                                          | -2.3        |             |                |           | -2.3           |             |                     | -2.1     |       |  |   |   |

The steps are the same for the Instrument Test.

### Debug

To enable the Debug window, navigate to the Debug Tab and click "Enable". Next, click anywhere within the Debug window to place your text cursor inside. Press Enter to display a list of commands. The Debug window displays information about the current state of the Sigma 4+.

| V Secretary v 12                                                                                                |   | _ | ~ |
|----------------------------------------------------------------------------------------------------|---|---|---|
| A sigma setup V. 1.35                                                                                           | - |   | ^ |
| ile <u>Options</u> Help                                                                                         |   |   |   |
| SIGMA Unit 51011 V Detect                                                                                       |   |   |   |
| DAQ Settings Sensor Test GM Sensor Instrument Test Status Pulse Response Test Limits GPS Monitor Advanced Debug |   |   |   |
| Monitor commands:                                                                                               |   |   |   |
| P - Print Test Results                                                                                          |   |   |   |
| Q - System Time                                                                                                 |   |   |   |
| F - Compact Flash Speed Test                                                                                    |   |   |   |
| C - Compact Flash Directory Listing                                                                             |   |   |   |
| W - Compact Flash Free Space                                                                                    |   |   |   |
| Z - Format Compact Flash                                                                                        |   |   |   |
| Y - Reset Memory                                                                                                |   |   |   |
| I - IP Address                                                                                                  |   |   |   |
| N - Display NMEA/GPS data (On/Off)                                                                              |   |   |   |
| L - LED Test                                                                                                    |   |   |   |
| S - Sensor Test                                                                                                 |   |   |   |
| D - Polarity Test                                                                                               |   |   |   |
| G - Leakage Test                                                                                                |   |   |   |
| H - Low Drive Z Test                                                                                            |   |   |   |
| X - Instrument Test                                                                                             |   |   |   |
| / - Stop Recording                                                                                              |   |   |   |
| V - WiFi power up interval                                                                                      |   |   |   |
| 1 - Transmit Time Stamps                                                                                        |   |   |   |
| 2 - Time Control Mode                                                                                           |   |   |   |
| A - LTA/STA status                                                                                              |   |   |   |
| R - Reset                                                                                                    |   |   |   |
| U - Usage                                                                                                    |   |   |   |
| Esc - Exit                                                                                                    |   |   |   |
| 1                                                                                                    |   |   |   |
|                                                                                                    |   |   |   |

### Data Collector

Data Collector can be used to collect data from one or multiple USB sticks, or directly from the Sigma 4+ through an ethernet connection. Begin by opening Data Collector.

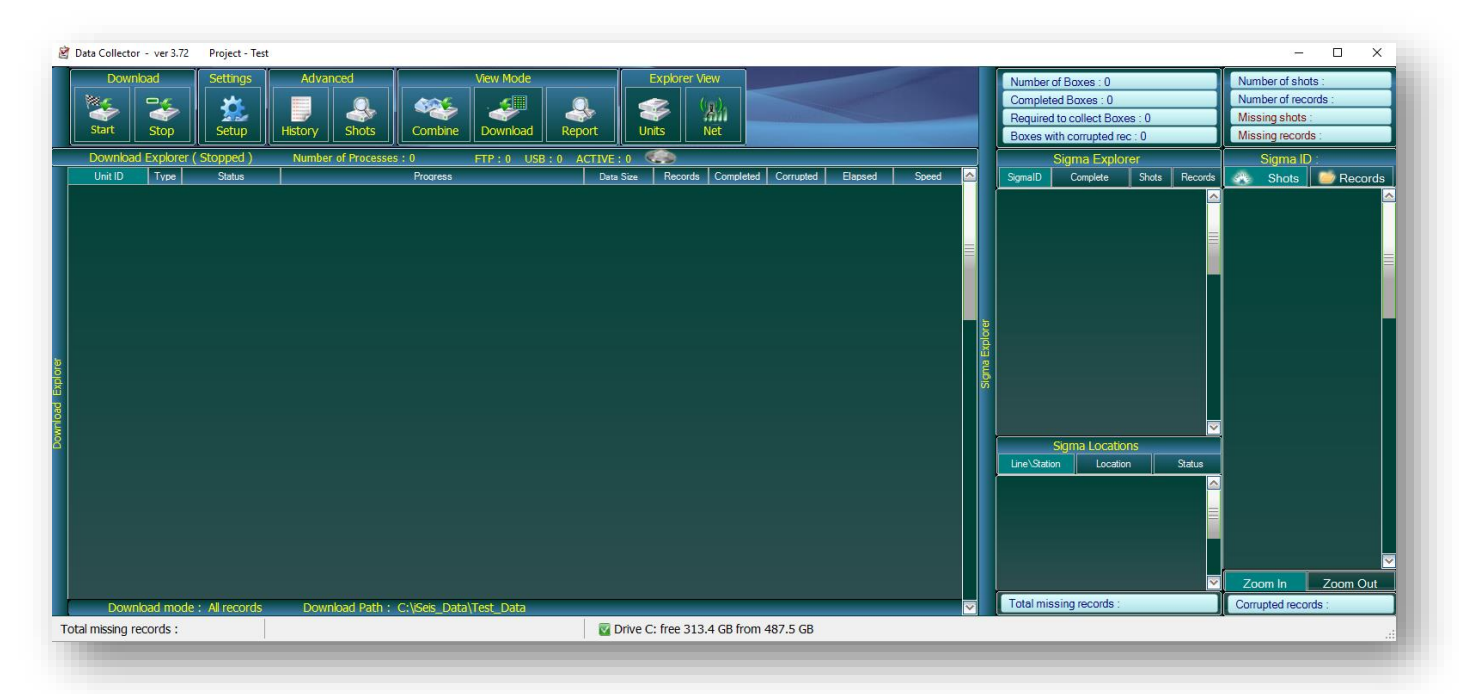

#### Setup

- 1. Click Setup on top menu bar
- 2. Enter a name for the Project
- 3. Click Create

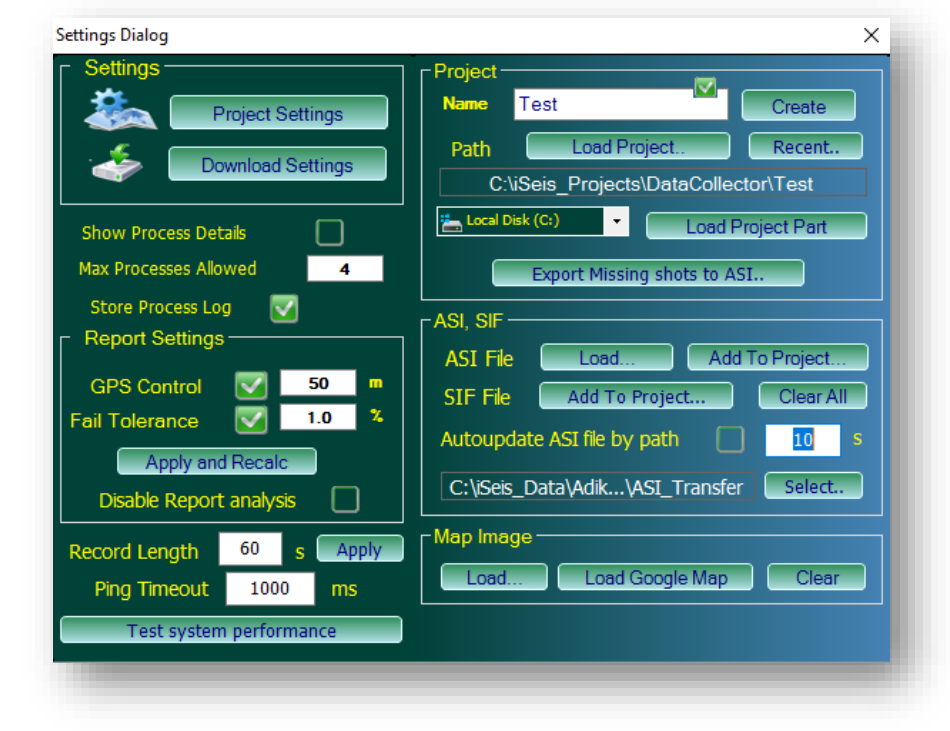

- 4. Click "Download Settings"
- 5. In the Download Records section, you can either select "All" to download everything from the Sigma 4+ or select "By Date Range" to specify a set of time that you want to download
- 6. Also ensure that External Converter is deselected

| Settings Dialog                                                                                                    | ×                                                                                                    |
|----------------------------------------------------------------------------------------------------|----------------------------------------------------------------------------------------------------|
| Settings Dialog          Settings       Project Settings         Image: Constraint of the setting setting set | ✓         Download records         By Event Time (ASI File)         By Box Events         Check Period         By Date         From         08:00:00         1200         By Date         From         08:00:00         14         Jan 2016         To         07:00:00         14         Jun 2017         Current         From         Or:00:00         Search records in folder         C:\iSeis_Projects\DataColle\Test 2         Store Drive         Store Drives List         Clear         Local Disk (C:)         Add         Drive C: free 313.4 GB from 487.5 GB |
| Test system performance                                                                                                    | Delete record after download                                                                                                    |

### **Data Collection**

Once your project is setup, simply connect either the Sigma 4+ or a USB stick to your computer and click "Start" in Data Collector. Data Collector should automatically detect the unit and begin downloading the specified data.

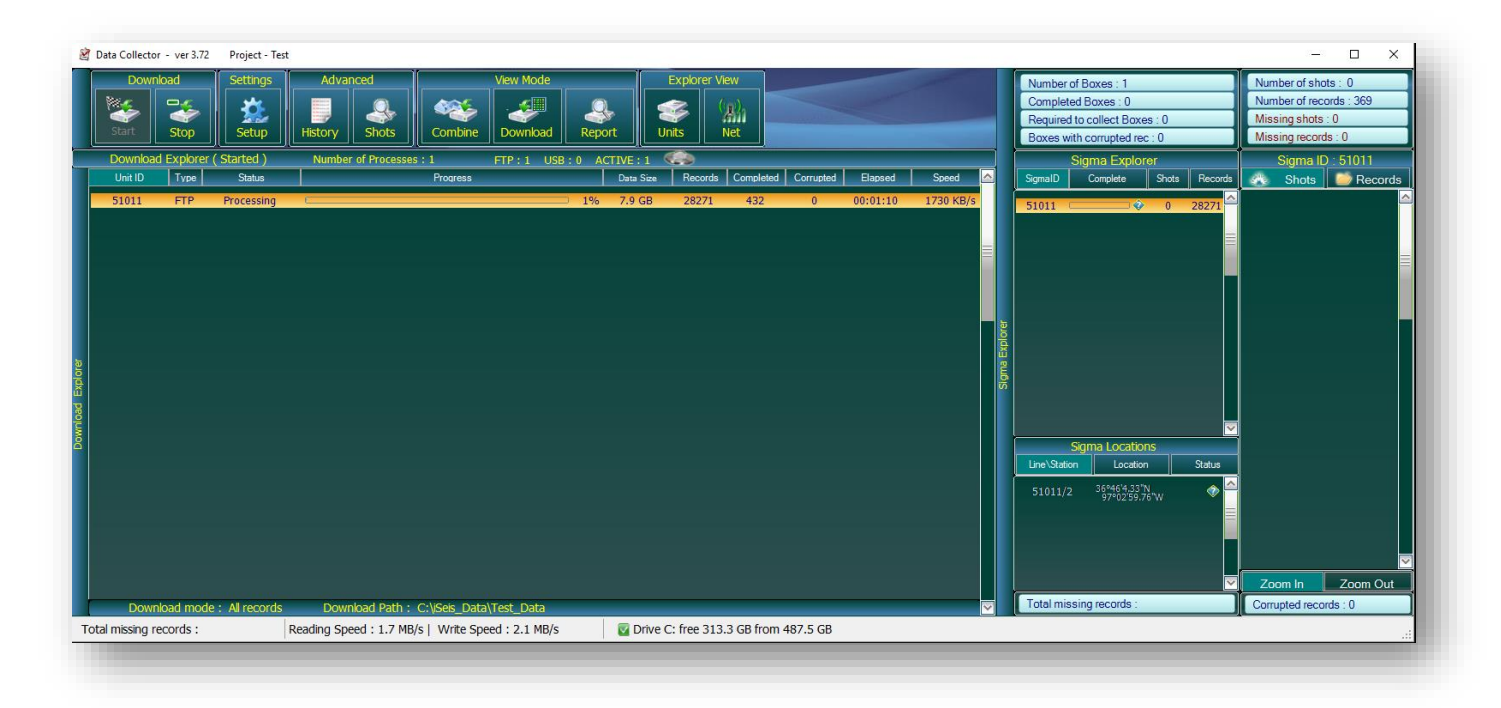

### **Data Location**

Once data has been downloaded, you can find it on your computer at

**C:/iSeis\_Data/\$PROJECT\_NAME\_Data/Receivers**. These are stored as sgy files that can be opened in the SrcSig program.

### Source Signature (SrcSig)

SrcSig can be used to view data directly from the Sigma 4+, or you can use it to view data previously downloaded with Data Collector.

#### Load From Unit

After connecting the Sigma 4+ to your computer, open SrcSig.

While the Sigma 4+ is recording, SrcSig will automatically show each minute of data as it is recorded. This needs to be disabled to view past records.

### **Open Options -> Network Comm -> Disabled**

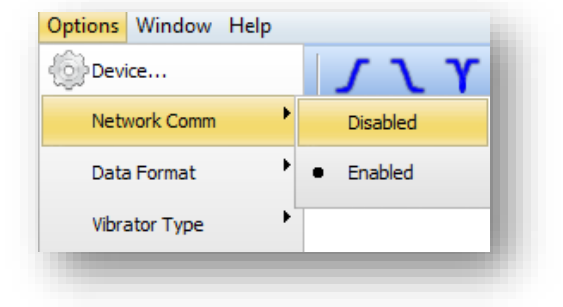

- 1. Click File -> Load from Unit
- 2. Click "Detect" to show the connected unit
- 3. Select the unit in the dropdown menu and click the "Connect" icon next to Detect
- 4. Select DAQ3 on the left and select a day

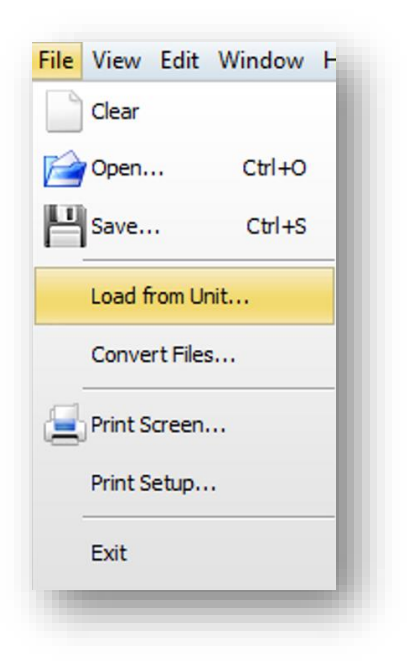

Each minute of recorded data can be seen here as .DAT files. Select one and click "Load" to view the data in SrcSig.

|                                            | 51011 (IP: 10.5.10.11) | - 3     | Detect               |      |         |
|--------------------------------------------|------------------------|---------|----------------------|------|---------|
|                                            | File Name 🛆            | Size    | Date                 |      |         |
|                                            | 00109895.DAT           | 285696  | Jun-23-2017 15:45:00 |      |         |
|                                            | 00109896.DAT           | 285696  | Jun-23-2017 15:46:00 |      |         |
|                                            | 00109897.DAT           | 190976  | Jun-23-2017 15:47:00 |      |         |
|                                            | 00109898.DAT           | 285696  | Jun-23-2017 15:49:00 |      |         |
|                                            | 00109899.DAT           | 285696  | Jun-23-2017 15:50:00 |      |         |
|                                            | 00109900.DAT           | 285696  | Jun-23-2017 15:51:00 |      |         |
|                                            | 00109901.DAT           | 285696  | Jun-23-2017 15:52:00 |      |         |
|                                            | 00109902.DAT           | 285696  | Jun-23-2017 15:53:00 |      |         |
|                                            | 00109903.DAT           | 285696  | Jun-23-2017 15:54:00 |      |         |
|                                            | 00109904.DAT           | 285696  | Jun-23-2017 15:55:00 |      | =       |
|                                            |                        |         |                      |      | •       |
| starting FTP transfer<br>Transfer complete |                        |         |                      |      | <b></b> |
| Starting FTP transfer                      |                        |         |                      |      |         |
| Transfer complete                          |                        |         |                      |      | =       |
|                                            |                        |         |                      |      |         |
|                                            |                        |         |                      | Load | incel   |
| Online                                     | Transfer o             | omplete |                      |      | li.     |

### Load Data from USB

#### To load data into SrcSig from a USB:

- 1. Click File -> Open
- 2. Navigate to the USB drive using the navigation window on the left

You can also use this window to open sgy files collected with Data Collector.

| E:\<br>51011         00109884.DAT         285696         2017-06-23 15:33:00         N/A           00000109         00109885.DAT         285696         2017-06-23 15:34:00         N/A           00109886.DAT         285696         2017-06-23 15:35:00         N/A           00109886.DAT         285696         2017-06-23 15:35:00         N/A           00109887.DAT         285696         2017-06-23 15:36:00         N/A           0010988.DAT         285696         2017-06-23 15:37:00         N/A           0010988.DAT         285696         2017-06-23 15:37:00         N/A           0010989.DAT         285696         2017-06-23 15:38:00         N/A           00109890.DAT         285696         2017-06-23 15:39:00         N/A           00109891.DAT         285696         2017-06-23 15:40:00         N/A           00109893.DAT         285696         2017-06-23 15:40:00         N/A           00109893.DAT         285696         2017-06-23 15:43:00         N/A           00109895.DAT         285696         2017-06-23 15:44:00         N/A           00109895.DAT         285696         2017-06-23 15:45:00         N/A           00109896.DAT         285696         2017-06-23 15:45:00         N/A | Image: Note of the second second se | e: 🔻     | File Name    | Size   | Date                | Comm 🔺 |
|----------------------------------------------------------------------------------------------------|----------------------------------------------------------------------------------------------------|----------|--------------|--------|---------------------|--------|
| S1011         00109885.DAT         285696         2017-06-23 15:34:00         N/A           00109886.DAT         285696         2017-06-23 15:35:00         N/A           00109887.DAT         285696         2017-06-23 15:35:00         N/A           00109887.DAT         285696         2017-06-23 15:36:00         N/A           00109888.DAT         285696         2017-06-23 15:37:00         N/A           00109889.DAT         285696         2017-06-23 15:37:00         N/A           00109890.DAT         285696         2017-06-23 15:38:00         N/A           00109890.DAT         285696         2017-06-23 15:39:00         N/A           00109891.DAT         285696         2017-06-23 15:40:00         N/A           00109893.DAT         285696         2017-06-23 15:40:00         N/A           00109894.DAT         285696         2017-06-23 15:40:00         N/A           00109895.DAT         285696         2017-06-23 15:44:00         N/A           00109895.DAT         285696         2017-06-23 15:46:00         N/A           00109896.DAT         285696         2017-06-23 15:46:00         N/A                                                                                                    | 00109       00109885.DAT       285696       2017-06-23 15:34:00       N/A         00109886.DAT       285696       2017-06-23 15:35:00       N/A         00109887.DAT       285696       2017-06-23 15:35:00       N/A         00109888.DAT       285696       2017-06-23 15:37:00       N/A         00109889.DAT       285696       2017-06-23 15:37:00       N/A         00109889.DAT       285696       2017-06-23 15:38:00       N/A         00109890.DAT       285696       2017-06-23 15:39:00       N/A         00109891.DAT       285696       2017-06-23 15:40:00       N/A         00109893.DAT       285696       2017-06-23 15:43:00       N/A         00109893.DAT       285696       2017-06-23 15:43:00       N/A         00109895.DAT       285696       2017-06-23 15:43:00       N/A         00109895.DAT       285696       2017-06-23 15:45:00       N/A         00109896.DAT       285696       2017-06-23 15:45:00       N/A         00109897.DAT       190976       2017-06-23 15:47:00       N/A         00109898.DAT       285696       2017-06-23 15:47:00       N/A         00109898.DAT       285696       2017-06-23 15:47:00       N/A         00109898.DAT <t< td=""><td>E:\</td><td>00109884.DAT</td><td>285696</td><td>2017-06-23 15:33:00</td><td>N/A</td></t<>                                                                                                    | E:\      | 00109884.DAT | 285696 | 2017-06-23 15:33:00 | N/A    |
| 00109886.DAT         285696         2017-06-23 15:35:00         N/A           00109887.DAT         285696         2017-06-23 15:36:00         N/A           00109887.DAT         285696         2017-06-23 15:36:00         N/A           00109888.DAT         285696         2017-06-23 15:37:00         N/A           00109889.DAT         285696         2017-06-23 15:38:00         N/A           00109890.DAT         285696         2017-06-23 15:39:00         N/A           00109891.DAT         285696         2017-06-23 15:49:00         N/A           00109893.DAT         285696         2017-06-23 15:40:00         N/A           00109893.DAT         285696         2017-06-23 15:43:00         N/A           00109893.DAT         285696         2017-06-23 15:43:00         N/A           00109893.DAT         285696         2017-06-23 15:43:00         N/A           00109895.DAT         285696         2017-06-23 15:44:00         N/A           00109895.DAT         285696         2017-06-23 15:45:00         N/A           00109896.DAT         285696         2017-06-23 15:46:00         N/A                                                                                                    | 00109886.DAT         285696         2017-06-23 15:35:00         N/A           00109887.DAT         285696         2017-06-23 15:36:00         N/A           00109888.DAT         285696         2017-06-23 15:37:00         N/A           00109889.DAT         285696         2017-06-23 15:38:00         N/A           00109890.DAT         285696         2017-06-23 15:38:00         N/A           00109890.DAT         285696         2017-06-23 15:39:00         N/A           00109891.DAT         285696         2017-06-23 15:40:00         N/A           00109893.DAT         285696         2017-06-23 15:40:00         N/A           00109893.DAT         285696         2017-06-23 15:40:00         N/A           00109895.DAT         285696         2017-06-23 15:40:00         N/A           00109895.DAT         285696         2017-06-23 15:40:00         N/A           00109896.DAT         285696         2017-06-23 15:40:00         N/A           00109896.DAT         285696         2017-06-23 15:40:00         N/A           00109897.DAT         190976         2017-06-23 15:40:00         N/A           00109898.DAT         285696         2017-06-23 15:40:00         N/A           00109898.DAT         285696         2017                                                                                                    | 51011    | 00109885.DAT | 285696 | 2017-06-23 15:34:00 | N/A    |
| 00109887.DAT         285696         2017-06-23 15:36:00         N/A           0010988.DAT         285696         2017-06-23 15:37:00         N/A           0010988.DAT         285696         2017-06-23 15:37:00         N/A           0010989.DAT         285696         2017-06-23 15:38:00         N/A           00109890.DAT         285696         2017-06-23 15:39:00         N/A           00109891.DAT         285696         2017-06-23 15:40:00         N/A           00109893.DAT         285696         2017-06-23 15:40:00         N/A           00109893.DAT         285696         2017-06-23 15:43:00         N/A           00109893.DAT         285696         2017-06-23 15:43:00         N/A           00109895.DAT         285696         2017-06-23 15:43:00         N/A           00109895.DAT         285696         2017-06-23 15:45:00         N/A           00109896.DAT         285696         2017-06-23 15:45:00         N/A                                                                                                    | 00109887.DAT         285696         2017-06-23 15:36:00         N/A           00109888.DAT         285696         2017-06-23 15:37:00         N/A           00109889.DAT         285696         2017-06-23 15:38:00         N/A           00109890.DAT         285696         2017-06-23 15:39:00         N/A           00109890.DAT         285696         2017-06-23 15:39:00         N/A           00109891.DAT         285696         2017-06-23 15:40:00         N/A           00109893.DAT         285696         2017-06-23 15:43:00         N/A           00109894.DAT         285696         2017-06-23 15:43:00         N/A           00109895.DAT         285696         2017-06-23 15:43:00         N/A           00109895.DAT         285696         2017-06-23 15:45:00         N/A           00109896.DAT         285696         2017-06-23 15:45:00         N/A           00109897.DAT         190976         2017-06-23 15:47:00         N/A           00109898.DAT         285696         2017-06-23 15:49:00         N/A           00109898.DAT         285696         2017-06-23 15:49:00         N/A           00109898.DAT         285696         2017-06-23 15:49:00         N/A                                                                                                    | 00000105 | 00109886.DAT | 285696 | 2017-06-23 15:35:00 | N/A    |
| 00109888.DAT         285696         2017-06-23 15:37:00         N/A           00109889.DAT         285696         2017-06-23 15:38:00         N/A           00109890.DAT         285696         2017-06-23 15:39:00         N/A           00109891.DAT         285696         2017-06-23 15:39:00         N/A           00109891.DAT         285696         2017-06-23 15:40:00         N/A           00109893.DAT         285696         2017-06-23 15:43:00         N/A           00109894.DAT         285696         2017-06-23 15:43:00         N/A           00109895.DAT         285696         2017-06-23 15:44:00         N/A           00109895.DAT         285696         2017-06-23 15:44:00         N/A           00109896.DAT         285696         2017-06-23 15:46:00         N/A                                                                                                    | 00109888.DAT         285696         2017-06-23 15:37:00         N/A           00109889.DAT         285696         2017-06-23 15:38:00         N/A           00109890.DAT         285696         2017-06-23 15:39:00         N/A           00109891.DAT         285696         2017-06-23 15:40:00         N/A           00109893.DAT         285696         2017-06-23 15:40:00         N/A           00109893.DAT         285696         2017-06-23 15:43:00         N/A           00109894.DAT         285696         2017-06-23 15:43:00         N/A           00109895.DAT         285696         2017-06-23 15:43:00         N/A           00109895.DAT         285696         2017-06-23 15:45:00         N/A           00109896.DAT         285696         2017-06-23 15:45:00         N/A           00109897.DAT         190976         2017-06-23 15:47:00         N/A           00109898.DAT         285696         2017-06-23 15:47:00         N/A           00109898.DAT         285696         2017-06-23 15:49:00         N/A                                                                                                    |          | 00109887.DAT | 285696 | 2017-06-23 15:36:00 | N/A    |
| 00109889.DAT         285696         2017-06-23 15:38:00         N/A           00109890.DAT         285696         2017-06-23 15:39:00         N/A           00109891.DAT         285696         2017-06-23 15:40:00         N/A           00109893.DAT         285696         2017-06-23 15:40:00         N/A           00109893.DAT         285696         2017-06-23 15:43:00         N/A           00109894.DAT         285696         2017-06-23 15:43:00         N/A           00109895.DAT         285696         2017-06-23 15:44:00         N/A           00109895.DAT         285696         2017-06-23 15:44:00         N/A           00109896.DAT         285696         2017-06-23 15:46:00         N/A                                                                                                    | 00109889.DAT       285696       2017-06-23 15:38:00       N/A         00109890.DAT       285696       2017-06-23 15:39:00       N/A         00109891.DAT       285696       2017-06-23 15:40:00       N/A         00109893.DAT       285696       2017-06-23 15:43:00       N/A         00109893.DAT       285696       2017-06-23 15:43:00       N/A         00109894.DAT       285696       2017-06-23 15:43:00       N/A         00109895.DAT       285696       2017-06-23 15:45:00       N/A         00109895.DAT       285696       2017-06-23 15:45:00       N/A         00109896.DAT       285696       2017-06-23 15:46:00       N/A         00109896.DAT       285696       2017-06-23 15:47:00       N/A         00109898.DAT       285696       2017-06-23 15:49:00       N/A         00109899.DAT       285696       2017-06-23 15:49:00       N/A                                                                                                    |          | 00109888.DAT | 285696 | 2017-06-23 15:37:00 | N/A    |
| 00109890.DAT         285696         2017-06-23 15:39:00         N/A           00109891.DAT         285696         2017-06-23 15:40:00         N/A           00109893.DAT         285696         2017-06-23 15:43:00         N/A           00109894.DAT         285696         2017-06-23 15:43:00         N/A           00109895.DAT         285696         2017-06-23 15:44:00         N/A           00109895.DAT         285696         2017-06-23 15:44:00         N/A           00109896.DAT         285696         2017-06-23 15:45:00         N/A                                                                                                    | 00109890.DAT         285696         2017-06-23 15:39:00         N/A           00109891.DAT         285696         2017-06-23 15:40:00         N/A           00109893.DAT         285696         2017-06-23 15:43:00         N/A           00109894.DAT         285696         2017-06-23 15:43:00         N/A           00109895.DAT         285696         2017-06-23 15:44:00         N/A           00109895.DAT         285696         2017-06-23 15:45:00         N/A           00109896.DAT         285696         2017-06-23 15:46:00         N/A           00109896.DAT         285696         2017-06-23 15:47:00         N/A           00109897.DAT         190976         2017-06-23 15:47:00         N/A           00109898.DAT         285696         2017-06-23 15:49:00         N/A           00109899.DAT         285696         2017-06-23 15:49:00         N/A                                                                                                    |          | 00109889.DAT | 285696 | 2017-06-23 15:38:00 | N/A    |
| 00109891.DAT         285696         2017-06-23 15:40:00         N/A           00109893.DAT         285696         2017-06-23 15:43:00         N/A           00109894.DAT         285696         2017-06-23 15:43:00         N/A           00109895.DAT         285696         2017-06-23 15:44:00         N/A           00109895.DAT         285696         2017-06-23 15:45:00         N/A           00109896.DAT         285696         2017-06-23 15:45:00         N/A                                                                                                    | 00109891.DAT       285696       2017-06-23 15:40:00       N/A         00109893.DAT       285696       2017-06-23 15:43:00       N/A         00109894.DAT       285696       2017-06-23 15:44:00       N/A         00109895.DAT       285696       2017-06-23 15:44:00       N/A         00109895.DAT       285696       2017-06-23 15:45:00       N/A         00109896.DAT       285696       2017-06-23 15:46:00       N/A         00109897.DAT       190976       2017-06-23 15:47:00       N/A         00109898.DAT       285696       2017-06-23 15:49:00       N/A         00109899.DAT       285696       2017-06-23 15:49:00       N/A                                                                                                    |          | 00109890.DAT | 285696 | 2017-06-23 15:39:00 | N/A    |
| 00109893.DAT         285696         2017-06-23 15:43:00         N/A           00109894.DAT         285696         2017-06-23 15:44:00         N/A           00109895.DAT         285696         2017-06-23 15:45:00         N/A           00109896.DAT         285696         2017-06-23 15:45:00         N/A                                                                                                    | 00109893.DAT         285696         2017-06-23 15:43:00         N/A           00109894.DAT         285696         2017-06-23 15:44:00         N/A           00109895.DAT         285696         2017-06-23 15:45:00         N/A           00109896.DAT         285696         2017-06-23 15:45:00         N/A           00109896.DAT         285696         2017-06-23 15:46:00         N/A           00109897.DAT         190976         2017-06-23 15:47:00         N/A           00109898.DAT         285696         2017-06-23 15:49:00         N/A           00109898.DAT         285696         2017-06-23 15:49:00         N/A                                                                                                    |          | 00109891.DAT | 285696 | 2017-06-23 15:40:00 | N/A    |
| 00109894.DAT         285696         2017-06-23 15:44:00         N/A           00109895.DAT         285696         2017-06-23 15:45:00         N/A           00109896.DAT         285696         2017-06-23 15:46:00         N/A                                                                                                    | 00109894.DAT         285696         2017-06-23 15:44:00         N/A           00109895.DAT         285696         2017-06-23 15:45:00         N/A           00109896.DAT         285696         2017-06-23 15:46:00         N/A           00109897.DAT         190976         2017-06-23 15:47:00         N/A           00109898.DAT         285696         2017-06-23 15:47:00         N/A           00109898.DAT         285696         2017-06-23 15:49:00         N/A                                                                                                    |          | 00109893.DAT | 285696 | 2017-06-23 15:43:00 | N/A    |
| 00109895.DAT         285696         2017-06-23 15:45:00         N/A           00109896.DAT         285696         2017-06-23 15:46:00         N/A                                                                                                    | 00109895.DAT         285696         2017-06-23 15:45:00         N/A           00109896.DAT         285696         2017-06-23 15:46:00         N/A           00109897.DAT         190976         2017-06-23 15:47:00         N/A           00109898.DAT         285696         2017-06-23 15:47:00         N/A           00109898.DAT         285696         2017-06-23 15:49:00         N/A           00109899.DAT         285696         2017-06-23 15:49:00         N/A                                                                                                    |          | 00109894.DAT | 285696 | 2017-06-23 15:44:00 | N/A    |
| 00109896.DAT 285696 2017-06-23 15:46:00 N/A                                                                                                    | 00109896.DAT         285696         2017-06-23 15:46:00         N/A           00109897.DAT         190976         2017-06-23 15:47:00         N/A           00109898.DAT         285696         2017-06-23 15:49:00         N/A           00109899.DAT         285696         2017-06-23 15:49:00         N/A                                                                                                    |          | 00109895.DAT | 285696 | 2017-06-23 15:45:00 | N/A    |
|                                                                                                    | 00109897.DAT         190976         2017-06-23 15:47:00         N/A           00109898.DAT         285696         2017-06-23 15:49:00         N/A           00109899.DAT         285696         2017-06-23 15:50:00         N/A                                                                                                    |          | 00109896.DAT | 285696 | 2017-06-23 15:46:00 | N/A    |
| 00109897.DAT 190976 2017-06-23 15:47:00 N/A                                                                                                    | 00109898.DAT 285696 2017-06-23 15:49:00 N/A                                                                                                    |          | 00109897.DAT | 190976 | 2017-06-23 15:47:00 | N/A    |
| 00109898.DAT 285696 2017-06-23 15:49:00 N/A                                                                                                    | 00100899 DAT 285696 2017-06-23 15:50:00 N/A                                                                                                    |          | 00109898.DAT | 285696 | 2017-06-23 15:49:00 | N/A    |
| 00109899 DAT 285696 2017-06-23 15-50-00 N/A                                                                                                    |                                                                                                    |          | 00109899 DAT | 285696 | 2017-06-23 15:50:00 | N/A    |

# Appendix

The following contains technical drawings and information about the Sigma 4+ unit.

# 26-Pin Connector Wiring

| 26 Pin   | Sigma 3-26        | Sigma 4+              | DX6               |
|----------|-------------------|-----------------------|-------------------|
|          |                   |                       |                   |
| н        | Ch1 +             | Ch1 +                 | Ch1 +             |
| J        | Ch1 -             | Ch1 -                 | Ch1 -             |
|          |                   |                       |                   |
| К        | Ch2 +             | Ch2 +                 | Ch2 +             |
| L        | Ch2 -             | Ch2 -                 | Ch2 -             |
|          |                   |                       |                   |
| М        | Ch3 +             | Ch3 +                 | Ch3 +             |
| Ν        | Ch3 -             | Ch3 -                 | Ch3 -             |
|          |                   |                       |                   |
| U        | Attenuated Ch1+   | Internal Geophone 1+  | Ch4 +             |
| С        | Attenuated Ch1-   | Internal Geophone 1-  | Ch4 -             |
|          |                   |                       |                   |
| Α        | Attenuated Ch2 +  | Internal Geophone 2 + | Ch5 +             |
| S        | Attenuated Ch2 -  | Internal Geophone 2 - | Ch5 -             |
|          |                   |                       |                   |
| <u>a</u> | Attenuated Ch3 +  | Internal Geophone 3 + | Ch6 +             |
| Р        | Attenuated Ch3 -  | Internal Geophone 3 - | Ch6 -             |
|          |                   |                       |                   |
| x        |                   |                       |                   |
| <u>c</u> |                   |                       |                   |
|          |                   |                       |                   |
| F        | +12 v (battery +) | +12 v (battery +)     | +12 v (battery +) |
| D        | GND               | GND                   | GND               |

### 10-Pin Ethernet Data Cable

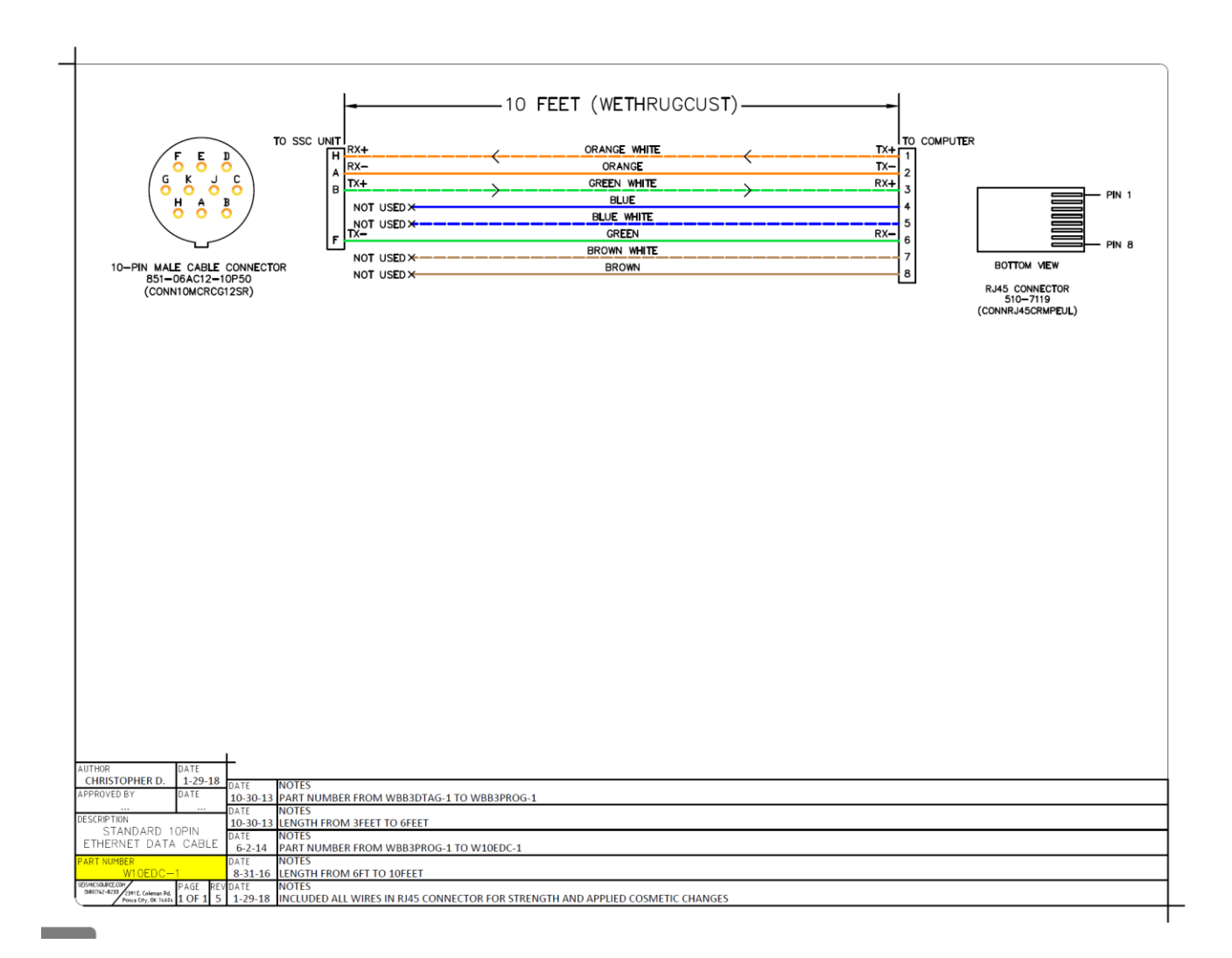